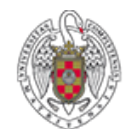

**BIBLIOTECA DE QUÍMICAS** 

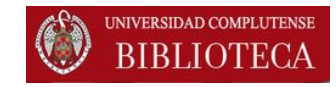

# EndNote Web. Importar referencias. Ejemplos

## Web of Science

Octubre 2015

| Importar referencias: Web of Science . Búsqueda bibliográfica                                                                                                    |                                                                                       |  |  |  |  |
|----------------------------------------------------------------------------------------------------|---------------------------------------------------------------------------------------|--|--|--|--|
| 1. Realizamos una búsqueda en la base de datos                                                                                                    |                                                                                       |  |  |  |  |
| WEB OF SCIENCE Ejemplo de                                                                                                    | búsqueda: Oil spill* ocean 🌕 тномзом REUTERS <sup>-</sup>                             |  |  |  |  |
| Buscar Todas las bases de datos 🖌                                                                                                    | Mis herramientas 🔻 Historial de búsqueda 🛛 Lista de registros marcados                |  |  |  |  |
| Búsqueda básica<br>oil spill* ocean  <br>+ Agregar otro campo                                                                                                    | Tema     Buscar     Haga clic aquí para obtener sugerencias para mejorar su búsqueda. |  |  |  |  |
| PERÍODO DE TIEMPO         Image: Todos los años image: Todos los años image |                                                                                       |  |  |  |  |
| <ul> <li>MÁS AJUSTES</li> <li>Sugerir de forma automática nombres de publicaciones</li> <li>Activada </li> <li>Idioma de búsqueda que desea usar</li> <li>Seleccionar automáticamente </li> <li>Número predeterminado de campos de búsqueda para mostrar</li> </ul>                                                                                                    |                                                                                       |  |  |  |  |
| 1 campo (Tema)                                                                                                    |                                                                                       |  |  |  |  |

Biblioteca de Químicas. UCM

#### Importar referencias: Web of Science. Guardar

## Seleccionamos los registros a importar En el menú desplegable, elegimos "Guardar en EndNote online"

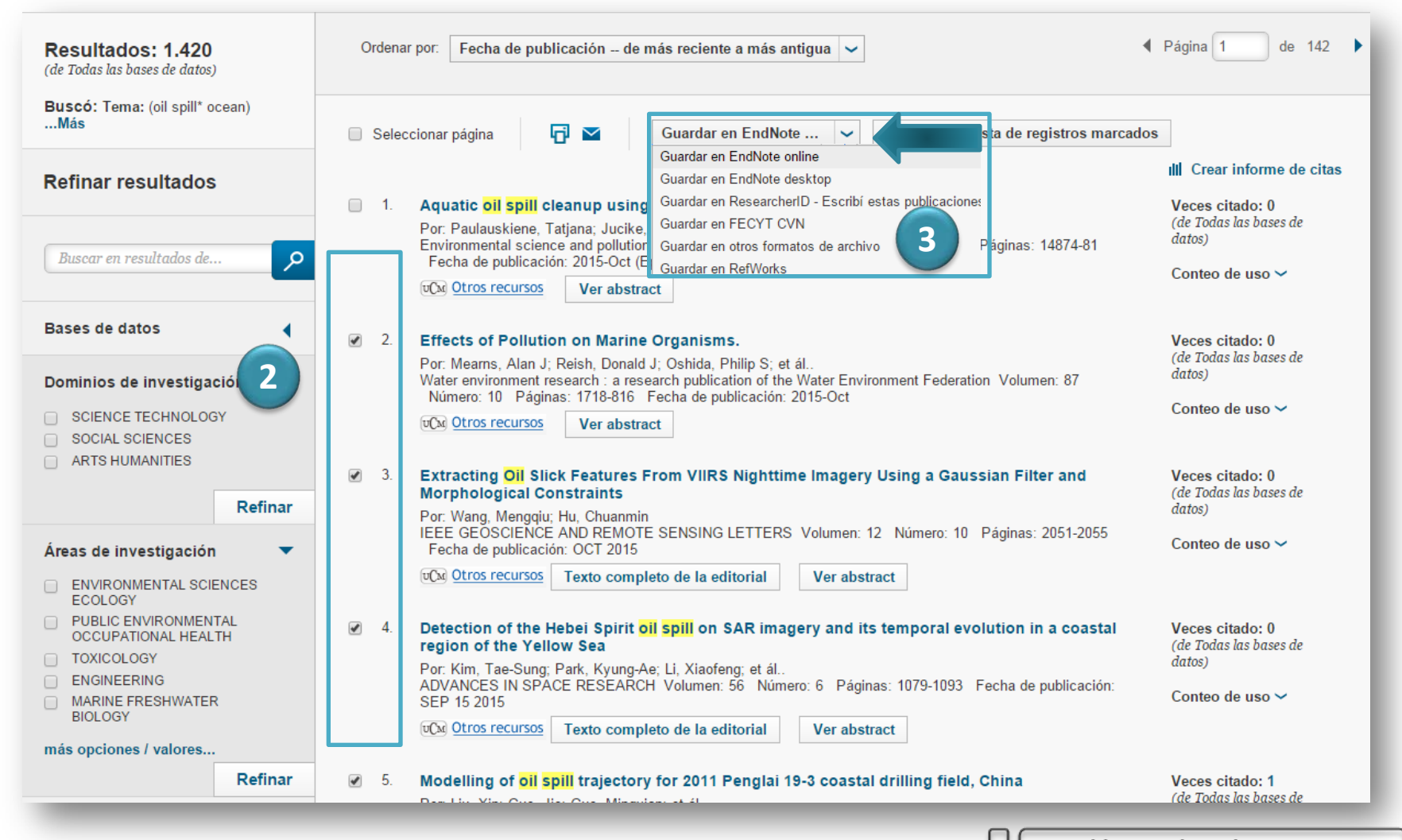

## Importar referencias: Web of Science. Enviar a EndNote Web (I)

| <ul> <li>4. Se abre un cuadro de diálogo que nos indica:         <ul> <li>Número de referencias seleccionadas</li> <li>Menú desplegable:                 <ul> <li>Contenido del registro:</li> <li>Autor, título, fuente</li> <li>Autor, título, fuente, abstracts</li> </ul> </li> </ul> </li> </ul> |         |                                                                                                    |                                                     |  |
|----------------------------------------------------------------------------------------------------|---------|----------------------------------------------------------------------------------------------------|-----------------------------------------------------|--|
| Refinar r                                                                                                    | L En    | iviar                                                                                                    | a citas                                             |  |
| Buscar en resultados de                                                                                                    | م       | Por: Paulauskiene, Tatjana; Jucike, Indre<br>Environmental science and pollution research international Volumen: 22 Número: 19 Páginas: 14874-81<br>Fecha de publicación: 2015-Oct (Epub 2015 May 22)                                                       | (de Todas las bases de<br>datos)<br>Conteo de uso ~ |  |
| Bases de datos                                                                                                    |         | Enviar a my.endnote.com                                                                                                    | Veces citado: 0                                     |  |
| Dominios de investigación 🔻 4 registros seleccionados men: 87                                                                                                    |         | (de Todas las bases de<br>datos)                                                                                                    |                                                     |  |
| SCIENCE TECHNOLOG     SOCIAL SCIENCES     ARTS HUMANITIES                                                                                                    | Y       | Contenido del registro: Autor, Título, Fuente                                                                                                    | Conteo de uso ∽<br>Veces citado: 0                  |  |
|                                                                                                    | Refinar | r en vrang, mengqie, rie, onuaninin                                                                                                    | (de 10das las bases de<br>datos)                    |  |
| Áreas de investigación                                                                                                    | -       | IEEE GEOSCIENCE AND REMOTE SENSING LETTERS Volumen: 12 Número: 10 Páginas: 2051-2055<br>Fecha de publicación: OCT 2015                                                                                                    | Conteo de uso 🛩                                     |  |
| ENVIRONMENTAL SCIE<br>ECOLOGY                                                                                                    |         | UCM         Otros recursos         Texto completo de la editorial         Ver abstract                                                                                                    |                                                     |  |
|                                                                                                    | TH      | 4 Detection of the Hebei Spirit oil spill on SAR imagery and its temporal evolution in a coastal region of the Yellow Sea                                                                                                    | Veces citado: 0<br>(de Todas las bases de           |  |
| ENGINEERING     MARINE FRESHWATER     BIOLOGY                                                                                                    |         | Por. Kim, Tae-Sung, Park, Kyung-Ae; Li, Xiaofeng, et ál.<br>ADVANCES IN SPACE RESEARCH Volumen: 56 Número: 6 Páginas: 1079-1093 Fecha de publicación:<br>SEP 15 2015                                                                                        | adtos)<br>Conteo de uso 🗸                           |  |
| más opciones / valores                                                                                                    |         | texto completo de la editorial Ver abstract                                                                                                    |                                                     |  |
| Tipos de documento                                                                                                    | Refinar | 5. Modelling of oil spill trajectory for 2011 Penglai 19-3 coastal drilling field, China<br>Por. Liu, Xin; Guo, Jie; Guo, Mingxian; et ál.<br>APPLIED MATHEMATICAL MODELLING Volumen: 39 Número: 18 Páginas: 5331-5340 Fecha de<br>publicación: SEP 15 2015 | Veces citado: 1<br>(de Todas las bases de<br>datos) |  |

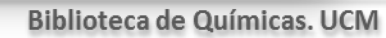

### Importar referencias: Web of Science. Enviar a EndNote Web (II)

#### 5. Se envían los registros

| Buscar                                                          |          | Mis herramientas - Historial de búsqueda                                                                                                    | ista de registros marcados                          |
|-----------------------------------------------------------------|----------|----------------------------------------------------------------------------------------------------|-----------------------------------------------------|
| Resultados: 1.420<br>(de Todas las bases de datos)              |          | Ordenar por. Fecha de publicación de más reciente a más antigua 🐱                                                                                                    | Página 1 de 142 ▶                                   |
| Buscó: Tema: (oil spill* oc<br>Más                              | ean)     | Seleccionar página Guardar en EndNote                                                                                                    |                                                     |
| Refinar resultados                                              |          |                                                                                                    | III Crear informe de citas                          |
| Buscar en resultados de                                         | Q        | 1. Aquatic oil spill cleanup using natural sorbents.<br>Por: Paulauskiene, Tatjana; Jucike, Indre<br>Environmental science and pollution research international Volumen: 22 Número: 19 Páginas: 14874-81<br>Fecha de publicación: 2015-Oct (Epub 2015 May 22) | Veces citado: 0<br>(de Todas las bases de<br>datos) |
|                                                                 |          | UCM Otros recursos Ver abstract                                                                                                    | Conteo de uso 🛩                                     |
| Bases de datos                                                  | •        | Enviando registros a my.endnote.com                                                                                                    | Veces citado: 0<br>(de Todas las bases de           |
| Dominios de investigac<br>SCIENCE TECHNOLOGY<br>SOCIAL SCIENCES | ión 🔻    | Enviando 4 registros                                                                                                    | <i>datos)</i><br>Conteo de uso ∽                    |
| ARTS HUMANITIES                                                 | Definer  | 3. Extracting OII Slick Features From VIIRS Nighttime Imagery Using a Gaussian Filter and<br>Morphological Constraints                                                                                                    | Veces citado: 0<br>(de Todas las bases de           |
| Áreas de investigación                                          | - Kennar | Por: Wang, Mengqiu; Hu, Chuanmin<br>IEEE GEOSCIENCE AND REMOTE SENSING LETTERS Volumen: 12 Número: 10 Páginas: 2051-2055<br>Fecha de publicación: OCT 2015                                                                                                    | Conteo de uso ~                                     |
| ENVIRONMENTAL SCIEN                                             | NCES     | DECM         Otros recursos         Texto completo de la editorial         Ver abstract                                                                                                    |                                                     |
| PUBLIC ENVIRONMENT.<br>OCCUPATIONAL HEALT     TOXICOLOGY        | AL<br>H  | 4. Detection of the Hebei Spirit oil spill on SAR imagery and its temporal evolution in a coastal region of the Yellow Sea                                                                                                    | Veces citado: 0<br>(de Todas las bases de           |
| ENGINEERING     MARINE FRESHWATER                               |          | Por: Kim, Tae-Sung, Park, Kyung-Ae; Li, Xiaofeng; et ál.<br>ADVANCES IN SPACE RESEARCH Volumen: 56 Número: 6 Páginas: 1079-1093 Fecha de publicación:<br>SEP 15-2015                                                                                          | Conteo de uso ~                                     |
| más opciones / valores                                          |          | UCM Otros recursos Texto completo de la editorial Ver abstract                                                                                                    |                                                     |
|                                                                 | Refinar  | 5. Modelling of oil spill trajectory for 2011 Penglai 19-3 coastal drilling field, China                                                                                                    | Veces citado: 1                                     |
| Tipos de documento                                              |          | Por: Liu, Xin; Guo, Jie; Guo, Mingxian; et ál.<br>APPLIED MATHEMATICAL MODELLING Volumen: 39 Número: 18 Páginas: 5331-5340 Fecha de<br>publicación: SEP 15 2015                                                                                               | (de Todas las bases de<br>datos)                    |
| A                                                               | 4        | Texto completo de la editorial Ver abstract                                                                                                    | Conteo de uso ~                                     |

## Importar referencias: Web of Science. Registros importados (El

6. Los registros importados quedan marcados con EN, para indicarnos que esas referencias han sido enviadas a EndNote

| Buscó: Tema: (oil spill* ocean)<br>Más         | Seleccionar página       Guardar en EndNote     Image: Agregar a la lista de registros marcados                                                                                                    |                                                                        |
|------------------------------------------------|----------------------------------------------------------------------------------------------------|------------------------------------------------------------------------|
| Refinar resultados                             |                                                                                                    | II Crear informe de citas                                              |
|                                                | 1. Aquatic oil spill cleanup using natural sorbents.  Por Paulauskiene Tatiana: Jucike Indre                                                                                                    | Veces citado: 0<br>(de Todas las bases de                              |
| Buscar en resultados de O                      | Environmental science and pollution research international Volumen: 22 Número: 19 Páginas: 14874-81<br>Escha de publicación: 2015-Oct (Envir) 2015 May 22)                                                                                                    | datos)                                                                 |
|                                                | vc∞ <u>Otros recursos</u> Ver abstract                                                                                                    | Conteo de uso 🛩                                                        |
| Bases de datos                                 |                                                                                                    |                                                                        |
|                                                | 2. Effects of Pollution on Marine Organisms.                                                                                                    | Veces citado: 0<br>(de Todas las bases de                              |
| Dominios de investigación 🛛 🔻                  | EN Port. Means, Alan J, Reish, Donald J, Oshida, Philip S, et al<br>Water environment research : a research publication of the Water Environment Federation Volumen: 87                                                                                                    | datos)                                                                 |
|                                                | v(m) Otros recursos Ver abstract                                                                                                    | Conteo de uso 🗸                                                        |
| SOCIAL SCIENCES                                |                                                                                                    |                                                                        |
| ARTSHUMANTIES                                  | 3. Extracting Oil Slick Features From VIIRS Nighttime Imagery Using a Gaussian Filter and                                                                                                    | Veces citado: 0                                                        |
| Refinar                                        | EN Por: Wang, Mengaju; Hu, Chuanmin                                                                                                    | (de Todas las bases de<br>datos)                                       |
| Áreas de investigación 🔹 🔻                     | IEEE GEOSCIENCE AND REMOTE SENSING LETTERS Volumen: 12 Número: 10 Páginas: 2051-2055<br>Fecha de publicación: OCT 2015                                                                                                    | Conteo de uso 🛩                                                        |
| ENVIRONMENTAL SCIENCES                         | UCM         Otros recursos         Texto completo de la editorial         Ver abstract                                                                                                    |                                                                        |
|                                                | 4. Detection of the Hebei Spirit oil spill on SAR imagery and its temporal evolution in a coastal                                                                                                    | Veces citado: 0                                                        |
| TOXICOLOGY                                     | EN region of the Yellow Sea                                                                                                    | (de Todas las bases de<br>datos)                                       |
|                                                | Por: Kim, Tae-Sung; Park, Kyung-Ae; Li, Xiaofeng; et ál<br>ADVANCES IN SPACE RESEARCH Volumen: 56 Número: 6 Páginas: 1079-1093 Fecha de publicación:                                                                                                    |                                                                        |
| MARINE FRESHWATER<br>BIOLOGY                   | SEP 15 2015                                                                                                    | Conteo de uso 🗸                                                        |
| más opciones / valores                         | Utros recursos Texto completo de la editorial Ver abstract                                                                                                    |                                                                        |
| Refinar                                        | 5. Modelling of oil spill trajectory for 2011 Penglai 19-3 coastal drilling field. China                                                                                                    | Veces citado: 1                                                        |
|                                                | EN Por: Liu, Xin; Guo, Jie; Guo, Mingxian; et ál                                                                                                    | (de Todas las bases de                                                 |
| Tipos de documento                             | APPLIED MATHEMATICAL MODELLING Volumen: 39 Número: 18 Páginas: 5331-5340 Fecha de<br>publicación: SEP 15 2015                                                                                                    |                                                                        |
| Autores                                        | Utime         Otros recursos         Texto completo de la editorial         Ver abstract                                                                                                    | conteo de uso 🗸                                                        |
| Refinar       Tipos de documento       Autores | 5.       Modelling of oil spill trajectory for 2011 Penglai 19-3 coastal drilling field, China         Por: Liu, Xin; Guo, Jie; Guo, Mingxian; et ál         APPLIED MATHEMATICAL MODELLING Volumen: 39         Número: 18         Páginas: 5331-5340         Fecha de         publicación: SEP 15 2015         Image: Chros recursos         Texto completo de la editorial         Ver abstract | Veces citado: 1<br>(de Todas las bases de<br>datos)<br>Conteo de uso ∽ |

#### 7. Los registros importados se guardan en "Mis referencias" – [sin archivar]

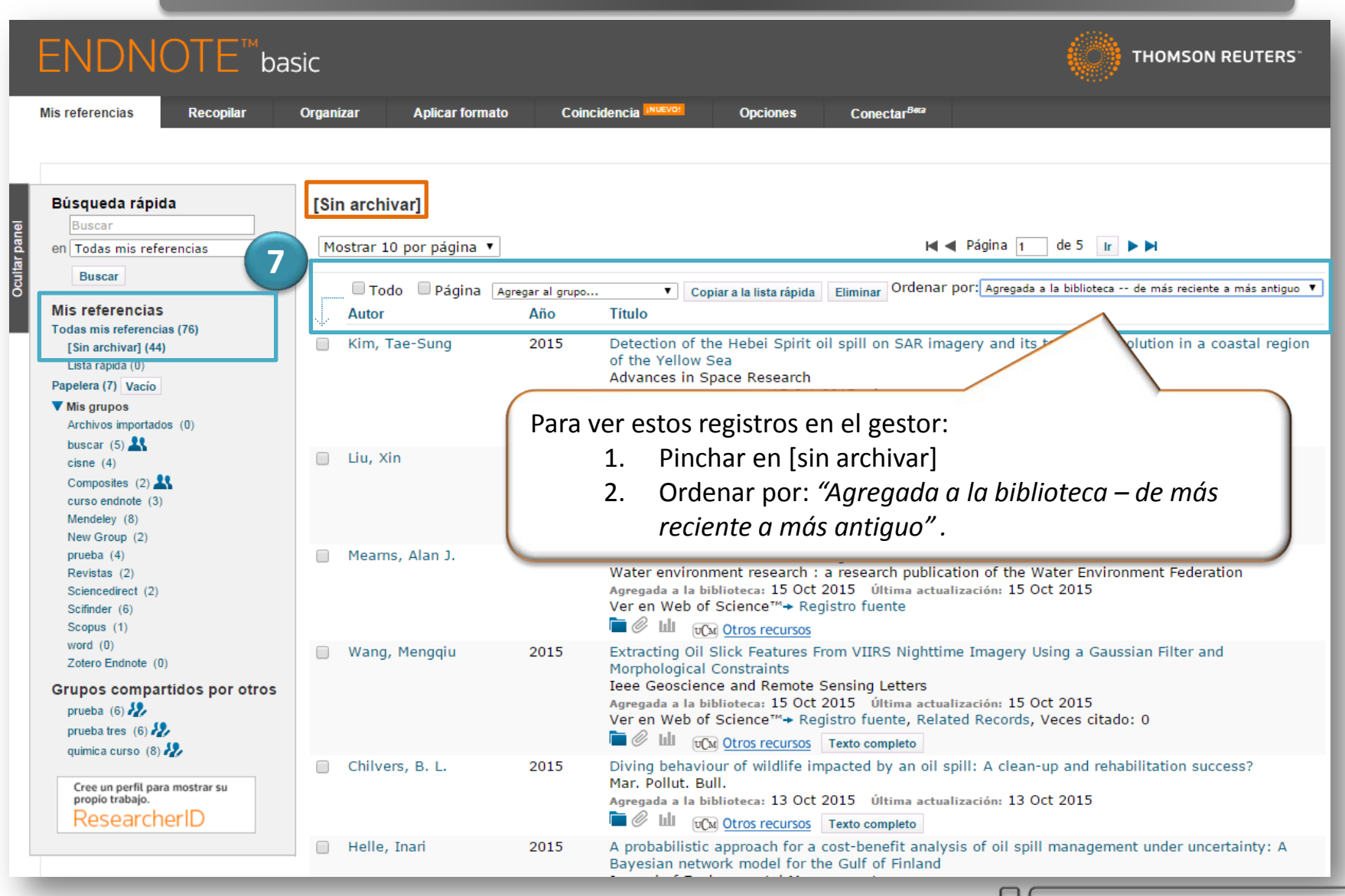

Biblioteca de Químicas. UCM

### CONTACTO

Myriam de Hipólito (mañanas) <u>mhipolito@buc.ucm.es</u>

> Esther Escriche (tardes) eescriche@buc.ucm.es

Tfno: 91. 394 42 54

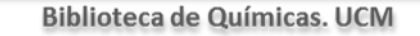